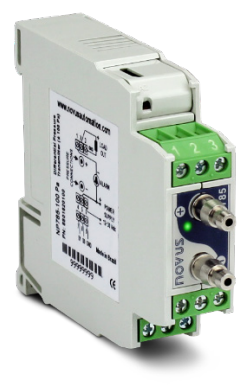

# NP785 Ultra Low Differential Pressure Transmitter

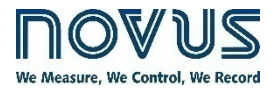

USER GUIDE V 2.0x A

Recommended for devices with firmware version V 2.0x and higher.

| SAFETY ALERTS                               | 3                                                                                                    |
|---------------------------------------------|----------------------------------------------------------------------------------------------------|
| PRESENTATION                                | 4                                                                                                    |
| IDENTIFICATION                              | 5                                                                                                    |
| 1 DEVICE IDENTIFICATION                     | 5                                                                                                    |
| 2 DEVICE MODEL                              | 5                                                                                                    |
| INSTALLATION                                | 7                                                                                                    |
| 1 MECHANICAL INSTALLATION                   | 7                                                                                                    |
| 4.1.1 DIMENSION                             | 8                                                                                                    |
| 2 ELECTRICAL INSTALLATION                   | 8                                                                                                    |
| 4.2.1 INSTALLATION RECOMMENDATIONS          | 8                                                                                                    |
| 4.2.2 SPECIAL PRECAUTION                    | 8                                                                                                    |
| 4.2.3 ELECTRICAL CONNECTIONS                | 8                                                                                                    |
| 4.2.4 USB CONNECTION                        | 9                                                                                                    |
| 4.2.5 AUTO-ZERO KEY                         | 9                                                                                                    |
| 4.2.6 DIAGNOSTIC LED                        | 9                                                                                                    |
|                                             | 10                                                                                                    |
| .1 GENERAL SETTINGS                         | 10                                                                                                    |
| 2 ALARM SETTINGS                            | 10                                                                                                    |
|                                             | 11                                                                                                    |
|                                             | 12                                                                                                    |
|                                             | 13                                                                                                    |
|                                             | 13                                                                                                    |
|                                             | 17                                                                                                    |
|                                             | 1/                                                                                                    |
|                                             | 17                                                                                                    |
| 831 CENEDAL DADAMETEDS                      | 17<br>19                                                                                                    |
| 0.0.1 GENERAL FARAIVIL I ERG                | 10                                                                                                    |
| 8.3.3 OLITPLIT PARAMETERS                   |                                                                                                    |
| 8.3.3.1 RETRANSMISSION OUTPUT CONFIGURATION |                                                                                                    |
| 8.3.3.2 ALARM OUTPUT CONFIGURATION          | 20                                                                                                    |
| 8.3.4 FINALIZATION                          | 21                                                                                                    |
| 8.3.5 DIAGNOSTICS                           | 21                                                                                                    |
| TECHNICAL SPECIFICATION                     | 23                                                                                                    |
| WARRANTY                                    | 25                                                                                                    |
|                                             | SAFETY ALERTS. PRESENTATION DENTIFICATION DENTIFICATION 1 DEVICE IDENTIFICATION. 2 DEVICE MODEL INSTALLATION 1 MECHANICAL INSTALLATION 4.1.1 DIMENSION 2 ELECTRICAL INSTALLATION 4.2.1 INSTALLATION RECOMMENDATIONS. 4.2.2 SPECIAL PRECAUTION 4.2.3 ELECTRICAL CONNECTIONS. 4.2.4 USB CONNECTION 4.2.5 AUTO-ZERO KEY 4.2.6 DIAGNOSTIC LED SETTINGS. 1 GENERAL SETTINGS 2 ALARM SETTINGS 2 ALARM SETTINGS 3 ANALOG OUTPUT CONFIGURATION USB INTERFACE SERIAL COMMUNICATION 1 REGISTERS TABLE NXPERIENCE 2 RUNNING NXPERIENCE 3.1 GENERAL PARAMETERS. 8.3.3 OUTPUT PARAMETERS. 8.3.3 OUTPUT PARAMETERS. 8.3.4 FINALIZATION. 8.3.4 FINALIZATION. 8.3.4 FIN |

# SAFETY ALERTS

1

The symbols below are used in the device and throughout this manual to draw the user's attention to important information related to device safety and use.

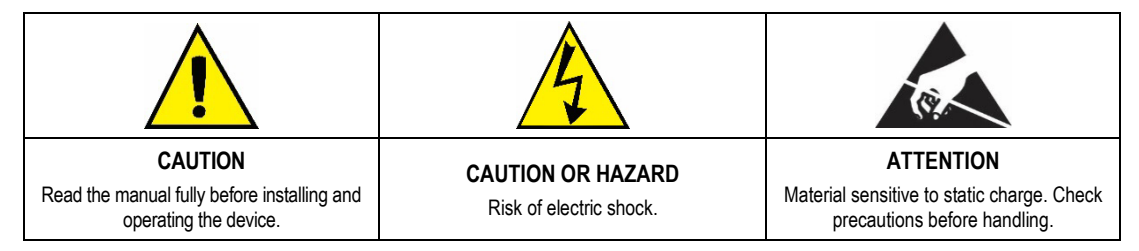

All safety recommendations appearing in this manual must be followed to ensure personal safety and prevent damage to the instrument or system. If the instrument is used in a manner other than that specified in this manual, the device's safety protections may not be effective.

# 2 PRESENTATION

**NP785 Ultra Low Differential Pressure Transmitter** uses a high precision differential pressure sensor and has the stability required to perform measurements in applications that require high sensitivity. It is a micro processed device with two communication interfaces: USB and RS485 via Modbus RTU protocol. The magnitude read by the sensor is provided through any of its interfaces, converted to a selected pressure unit from a set of options.

This device has a digital alarm output, which supports the configuration of the alarm condition, adjustable setpoints and custom timing, among other functions. Its transmission output can be configured to operate in the 0-10 V and 4-20 mA standards, with adjustable range within the sensor limits, and has adjustable behavior options in case of sensor error.

NXperience software offers a quick and intuitive way to configure of all device features. It is also possible to carry out the monitoring and obtain the diagnosis of the information downloaded.

NP785 Ultra Low Differential Pressure Transmitter is suitable for use in HVAC applications such as environmental monitoring or climate control or environmental monitoring of industrial processes where high accuracy is required at low pressure ranges.

# 3 IDENTIFICATION

# 3.1 DEVICE IDENTIFICATION

The identification of the device model is described on its side label, together with information regarding its electrical connections and its serial number. Figure 01 shows the information available in the device housing:

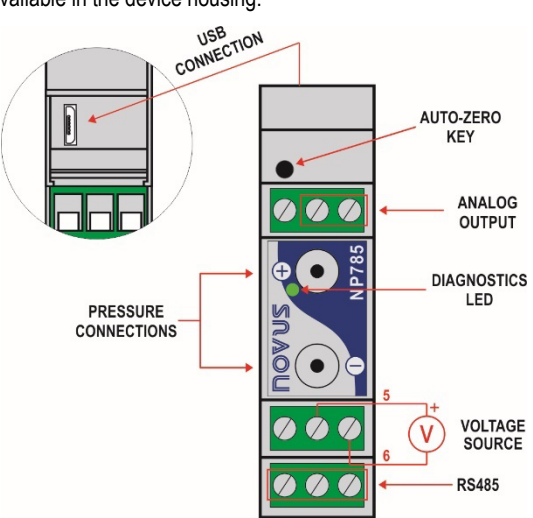

Figure 1 – NP785 Ultra Low Differential Pressure Transmitter

# 3.2 DEVICE MODEL

The NP785 Ultra Low Differential Pressure Transmitter line is available in 07 models:

- NP785-50 of ± 50 Pa;
- NP785-100 of ± 100 Pa
- NP785-05 of ± 5 mbar;
- NP785-20 of ± 20 mbar;
- NP785-68 of ± 68 mbar;
- NP785-400 of ± 400 mbar;
- NP785-1000 of ± 1000 mbar.

| Model    | Minimum Pressure<br>Extended Range<br>[-3,13%] | Minimum Pressure<br>Extended Range<br>[-1,25%] | Minimum<br>Pressure | Maximum<br>Pressure | Maximum Pressure<br>Extended Range<br>[103,13%] | Unity | Standard<br>Configuration |
|----------|------------------------------------------------|------------------------------------------------|---------------------|---------------------|-------------------------------------------------|-------|---------------------------|
|          | -0.531                                         | -0,513                                         | -0,500              | 0,500               | 0,531                                           | mbar  |                           |
|          | -7.97                                          | -7,69                                          | -7,50               | 7,50                | 7,97                                            | mpsi  |                           |
| 50 Pa    | -0,213                                         | -0,205                                         | -0,200              | 0,200               | 0,213                                           | inH2O |                           |
|          | -5,42                                          | -5,23                                          | -5,10               | 5,10                | 5,42                                            | mmH2O |                           |
|          | -53,1                                          | -51,3                                          | -50,0               | 50,0                | 53,1                                            | Pa    | ×                         |
|          | -1,063                                         | -1,025                                         | -1,000              | 1,000               | 1,063                                           | mbar  |                           |
|          | -15,94                                         | -15,38                                         | -15,0               | 15,00               | 15,94                                           | mpsi  |                           |
| 100 Pa   | -0,425                                         | -0,410                                         | -0,400              | 0,400               | 0,425                                           | inH2O |                           |
|          | -10,84                                         | -10,46                                         | -10,20              | 10,20               | 10,84                                           | mmH2O |                           |
|          | -106,3                                         | -102,5                                         | -100,0              | 100,0               | 106,3                                           | Ра    | ×                         |
|          | -5,313                                         | -5,125                                         | -5                  | 5                   | 5,313                                           | mbar  | ×                         |
|          | -77,06                                         | -74,33                                         | -72,52              | 72,52               | 77,06                                           | mpsi  |                           |
| 5 mbar   | -2,133                                         | -2,057                                         | -2,007              | 2,007               | 2,133                                           | inH2O |                           |
|          | -54,17                                         | -52,25                                         | -50,98              | 50,98               | 54,17                                           | mmH2O |                           |
|          | -531,3                                         | -512,5                                         | -500                | 500                 | 531,3                                           | Pa    |                           |
| 20 mbar  | -21,252                                        | -20,500                                        | -20                 | 20                  | 21,252                                          | mbar  | ×                         |
| 20 11001 | -308,24                                        | -297,33                                        | -290,08             | 290,08              | 308,24                                          | mpsi  |                           |

| Model     | Minimum Pressure<br>Extended Range<br>[-3,13%] | Minimum Pressure<br>Extended Range<br>[-1,25%] | Minimum<br>Pressure | Maximum<br>Pressure | Maximum Pressure<br>Extended Range<br>[103,13%] | Unity | Standard<br>Configuration |
|-----------|------------------------------------------------|------------------------------------------------|---------------------|---------------------|-------------------------------------------------|-------|---------------------------|
|           | -8,532                                         | -8,230                                         | -8,029              | 8,029               | 8,532                                           | inH2O |                           |
|           | -216,71                                        | -209,04                                        | -203,94             | 203,94              | 216,71                                          | mmH2O |                           |
|           | -2125,2                                        | -2050,0                                        | -2000               | 2000                | 2125,2                                          | Pa    |                           |
|           | -72,257                                        | -69,700                                        | -68                 | 68                  | 72,257                                          | mbar  | ×                         |
|           | -1062,60                                       | -1025,00                                       | -1000               | 1000                | 1062,60                                         | mpsi  |                           |
| 68 mbar   | -29,753                                        | -28,700                                        | -28                 | 28                  | 29,753                                          | inH2O |                           |
|           | -743,82                                        | -717,50                                        | -700                | 700                 | 743,82                                          | mmH2O |                           |
|           | -7438,2                                        | -7175,0                                        | -7000               | 7000                | 7438,2                                          | Pa    |                           |
|           | -425,040                                       | -410,000                                       | -400                | 400                 | 425,040                                         | mbar  | ×                         |
|           | -6163,08                                       | -5945,00                                       | -5800               | 5800                | 6163,08                                         | mpsi  |                           |
| 400 mbar  | -170,016                                       | -164,000                                       | -160                | 160                 | 170,016                                         | inH2O |                           |
|           | -4250,40                                       | -4100,00                                       | -4000               | 4000                | 4250,40                                         | mmH2O |                           |
|           | -42504,0                                       | -41000,0                                       | -40000              | 40000               | 42504,0                                         | Pa    |                           |
|           | -1062,600                                      | -1025,000                                      | -1000               | 1000                | 1062,600                                        | mbar  | ×                         |
|           | -15939,00                                      | -15375,00                                      | -15000              | 15000               | 15939,00                                        | mpsi  |                           |
| 1000 mbar | -425,040                                       | -410,000                                       | -400                | 400                 | 425,040                                         | inH2O |                           |
|           | -11157,30                                      | -10762,50                                      | -10500              | 10500               | 11157,30                                        | mmH2O |                           |
|           | -109872,8                                      | -105985,0                                      | -103400             | 103400              | 109872,8                                        | Pa    |                           |

Table 1 – NP785 measuring ranges

# 4 INSTALLATION

# 4.1 MECHANICAL INSTALLATION

NP785 Ultra Low Differential Pressure Transmitter is designed to be fixed on 35 mm DIN rail, as shown in Figure 02. The 35 mm DIN rail installation must be carried out after the device has been configured.

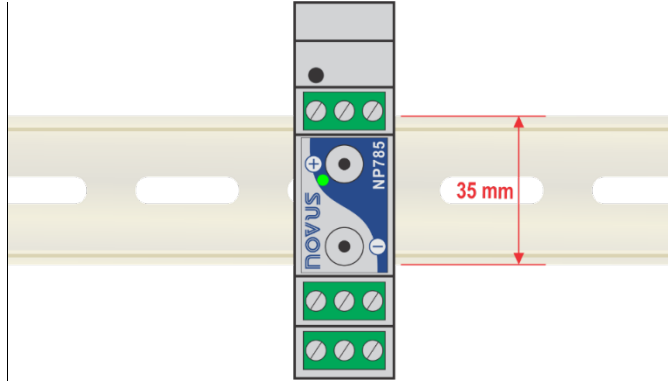

Figure 2 – Mechanical installation

#### Installation recommendations:

- The pneumatic hoses must be installed after the device has been fitted to the 35 mm DIN rail.
- To avoid problems with condensation, the device must be installed above the point to be measured.
- The extension of the hoses does not affect the device accuracy. Very long hoses, however, can result in measurement delays.
- Hoses should not be bent, and sharp curves should not be taken. Such actions may result in airflow interruption and possible sensor reading blockage.

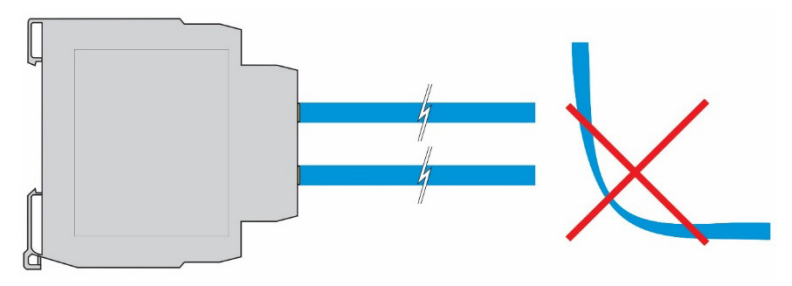

Figure 3 - Hose handling

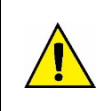

#### The hose does not come with the device.

Overpressure: Excessive pressure, which exceeds the NP785 Ultra Low Differential Pressure Transmitter capacity, can cause irreversible mechanical and electrical damage to the device. To avoid damaging the operator or the device installer, follow the installation instructions and use the appropriate protection and device.

## 4.1.1 DIMENSION

Figure 04 shows the device dimensions:

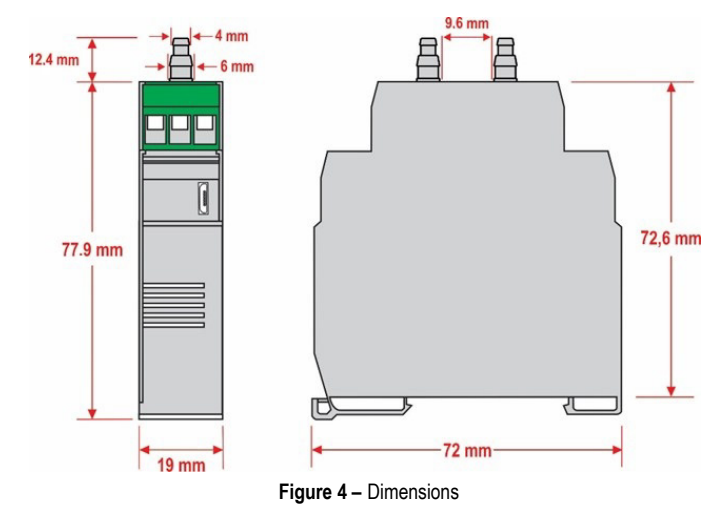

# 4.2 ELECTRICAL INSTALLATION

### 4.2.1 INSTALLATION RECOMMENDATIONS

- Signal conductors should run through the plant separately from the power supply and output conductors. If possible, in grounded conduits.
- The power supply for electronic instruments must come from an appropriate grid for instruments.
- RC FILTERS (noise suppressor) are recommended in contactor coils, solenoids, etc.
- In control applications, it is essential to consider what could happen when some part of the system fails. The device's internal devices do not
  ensure total protection.
- Grounding helps limit the effects of noise due to electromagnetic interference (EMI). Run the grounding connection by using the grounding bolt and the grounding plane before turning on the device.

### 4.2.2 SPECIAL PRECAUTION

Because it is an electronic module, the device needs some care when handling:

- Due to the risk of damage caused by static electricity and may occur if the electronic circuit is exposed, the device should not be opened.
- · Pay close attention when connecting the wires.
- Remember to pass all wires through a cable clip before completing electrical connections.
- When closing the housing, the cover should be placed again properly, ensuring proper sealing for this device.

# (1)

## 4.2.3 ELECTRICAL CONNECTIONS

Figure 05 shows the device electrical connections:

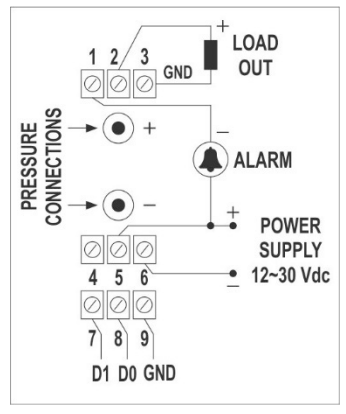

Figure 5 - Electrical connections

|              | <b>Electrical Connection</b> | Input                |  |  |
|--------------|------------------------------|----------------------|--|--|
|              | 1                            | ALARM                |  |  |
| Output       | 2                            | OUT (Retransmission) |  |  |
|              | 3                            | GND                  |  |  |
|              | 4                            | NC                   |  |  |
| Power Supply | 5                            | POWER                |  |  |
|              | 6                            | GND                  |  |  |
| RS485        | See table                    | e below.             |  |  |

Table 2 – Electrical connections

The table below helps you connect the RS485 communication interface connectors:

| D1 | D  | D+ | В                                                           | Bi-directional data line.          | Terminal 7 |
|----|----|----|-------------------------------------------------------------|------------------------------------|------------|
| D0 | D  | D- | А                                                           | Inverted bi-directional data line. | Terminal 8 |
| С  |    |    | Ontional connection that improves communication performance | Terminal Q                         |            |
|    | GN | D  |                                                             |                                    | Terrinia 5 |

Table 3 - RS485 connections

#### 4.2.4 USB CONNECTION

The USB connection is used exclusively for the device diagnosis and configuration. The USB interface is on the NP785 Ultra Low Differential Pressure Transmitter side.

It is recommended that the device be configured before it is attached to the DIN rail.

For more information, see USB Interface chapter.

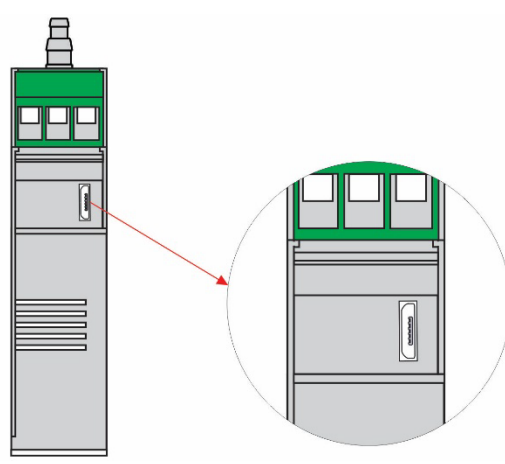

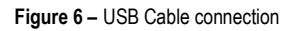

#### 4.2.5 AUTO-ZERO KEY

You can use the Auto-Zero function to automatically reset the sensor by pressing the key located next to the USB interface for more than 2 seconds. If the pressure read from the sensor is within the allowable range (see **Table 10**), the sensor reading will be reset to zero.

You can also perform this function through the **NXperience** software (see <u>Input Parameters</u> section of the <u>NXperience Software</u> chapter). For more information about the Auto-Zero function, see <u>General Settings</u> chapter.

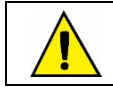

You can also define in the software whether the Auto-Zero function will reset the User Offset. By factory default the Auto-Zero function does not change previous Offset settings.

#### 4.2.6 DIAGNOSTIC LED

This LED is used to perform a diagnosis during the operation of the device. When turning the device on, the LED will remain on for about 3 seconds and will flash in the following circumstances:

- LED on: The device is operating correctly, within the configured limits.
- LED flashing slowly: An alarm is triggered.
- LED flashing quickly: The measured pressure is outside the configured relay limits.
- One long flash: The Auto-Zero function has been performed successfully.
- Three short flashes: The Auto-Zero function was not performed.
- LED off: There was an error in the device.

# 5 SETTINGS

**NP785 Ultra Low Differential Pressure Transmitter** is configurable by any of its interfaces. Due to the ease of use of the interface, it is recommended to configure via USB using the **NXperience** software, but the device can also be configured via Modbus RTU by writing directly in their configuration registers.

The description of the device registers, together with the configuration tables, can be found in the Serial Communication chapter.

# 5.1 GENERAL SETTINGS

The differential pressure value is obtained by counting the digital analog converter of the device internal sensor. It is possible to select any of the following pressure units: mbar, mpsi, inH2O, mmH2O or Pa. Changing this setting reverts the transmission limits and alarm setpoints to the default values, which are the operation limits of the device.

The device also features Auto-Zero and Offset functions and an internal digital filter to process the measured signal.

You can use the **Auto-Zero** function to correct small differences in the sensor read value with no differential pressure applied, caused by mounting, device position or natural variations of the sensor over time. You can use the **Auto-Zero** function by pressing the **Auto-Zero** key for another 2 seconds or by using the **NXperience** software. If the pressure value read is within the allowable limits, the pressure reading will be reset to zero. You can also use the software to determine if the **Auto-Zero** function will reset the Offset value.

You can set an **Offset** value, which will be described in the selected pressure unit, to make small adjustments to the output value. The digital filter, in turn, allows you to set the 1st order filter time constant (in seconds). This helps to reduce the occurrence of noise effects and pressure peaks at the expense, however, of a faster response.

It is recommended to run the Auto-Zero function after changing the configuration of the device.

It is also possible to configure the parameters of Modbus RTU communication, such as Baud Rate, parity, and slave address of the device.

To differentiate between units of the same model, you can set an identifier on the device.

For test purposes, the device allows forcing the measurement of differential pressure, analog output, and alarm output. For each of these cases, you can configure a value to be forced and enable or disable forcing.

## 5.2 ALARM SETTINGS

NP785 Ultra Low Differential Pressure Transmitter has a digital alarm output. The digital output will be activated whenever an alarm situation is satisfied, except cases defined by some of its settings.

You can configure the alarm operation mode, high and low setpoints, hysteresis value, status transition timers, error condition and initial blocking. Alarm configuration can be performed through the **NXperience** software (see <u>Output Parameter</u> section), allowing different operation modes:

- Off: No alarm situation is active.
- Sensor Error: While there is some error reading the sensor, the alarm output will remain on.
- Below Lower Setpoint: The alarm output will be activated when the current pressure is lower than the lower setpoint. To exit the alarm condition, the differential pressure must be greater than the lower setpoint plus the hysteresis value.
- Above Higher Setpoint: The alarm output will be activated when the differential pressure is higher than the upper setpoint. To exit the alarm condition, the differential pressure must be lower than the lower setpoint minus the hysteresis value.
- Intra-range: The alarm output will be activated when the differential pressure is higher than the lower set point and lower than the upper set point. To exit the alarm condition, the differential pressure must be greater than the upper setpoint plus the hysteresis value or lower than the lower setpoint minus the hysteresis value.
- Extra-range: The alarm output will be activated when the differential pressure is higher than the setpoint higher or lower than the lower setpoint. To exit the alarm condition, the differential pressure must be less than the upper setpoint minus the hysteresis value and higher than the lower setpoint plus the hysteresis value.

In addition to the alarm operation modes, other parameters, which do not apply to the Sensor Error mode, can be configured to refine the behavior of the alarm output:

- Initial Blocking: This parameter determines the use of the alarm output lock soon after the device is started. After initialization, a non-alarm condition is required for the alarm output to be enabled.
- Error Condition: The status of this parameter determines whether the alarm output will remain on or off in case of sensor failure.
- Hysteresis: This parameter stores the pressure value that, with the values of the set points, determines the limit value to leave the alarm situation. Figure 07 shows the conditions for alarm activation and deactivation.

The alarm output can be timed by means of the **Time On** and **Time Off** parameters. For a given status transition to occur, the device must remain in the new status for a period equal to the one configured in the respective transition parameter. These values are initialized to 0 by default.

**Extra-range** mode is the default mode of alarm output. The default values of the set points, in turn, are the operating limits of the device. Any changes in the pressure unit configuration readjust the values of the set points to the operating limits.

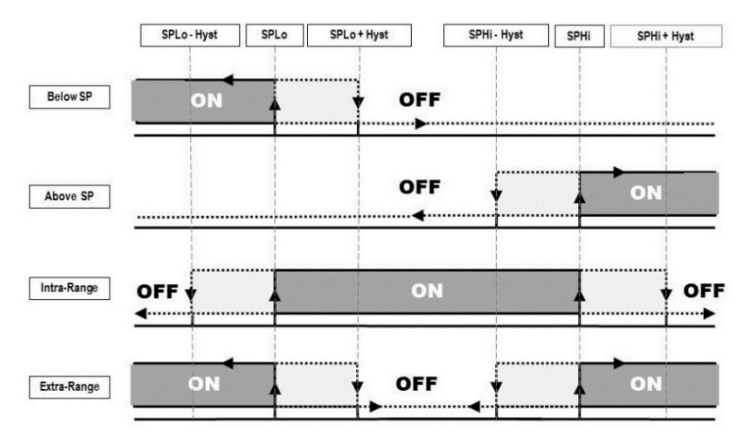

Figure 7 - Conditions of activation and deactivation of the different alarm modes

# 5.3 ANALOG OUTPUT CONFIGURATION

The device has a configurable analog output. You can configure it using the **NXperience** software (check the <u>Output Parameters</u> section), and you can define: the electrical pattern, the error mode, and the excursion range of the pressure to be transmitted.

The electrical pattern can be selected between 0-10 V and 4-20 mA modes, and the error mode determines the behavior of the analog output in case of sensor failure, as shown in table below:

|           | ERROR MODE |         |                                     |  |  |  |
|-----------|------------|---------|-------------------------------------|--|--|--|
| Mode      | Low        | High    | Low/High*                           |  |  |  |
|           |            |         | < Minimum Limit $ ightarrow$ 0 V    |  |  |  |
| 0 – 10 V  | 0 V        | 10 V    | Sensor error $\rightarrow$ 10 V     |  |  |  |
|           |            |         | > Maximum Limit → 10 V              |  |  |  |
|           |            |         | < Minimum Limit $ ightarrow$ 3.6 mA |  |  |  |
| 4 – 20 mA | 3.6 mA     | 21.0 mA | Sensor error → 21.0 mA              |  |  |  |
|           |            |         | > Maximum Limit → 21.0 mA           |  |  |  |

\* Available starting with firmware version 1.20 and software version 2.0.6.02.

 Table 4 –
 Behavior of the analog output in case of sensor failure

The excursion of the electric signal respects the values set in the configuration of the lower and upper transmission limits, which allows customizing the differential pressure range. The factory setting also defines the upper and lower limits of the sensor as the maximum operating limits of each respective model.

The 4-20 mA output follows the NAMUR NE-43 recommendations:

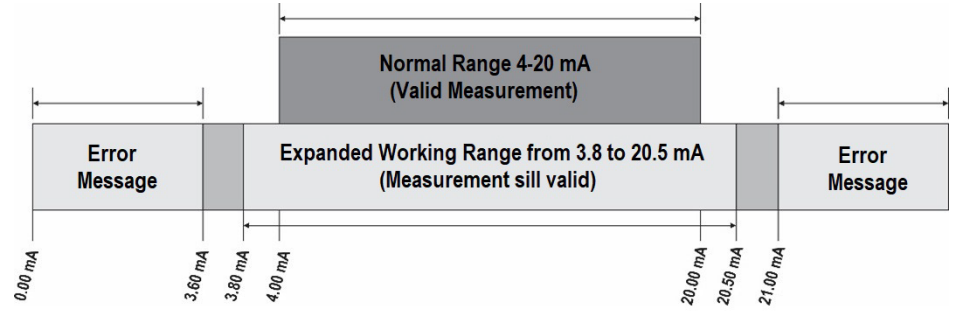

Figure 8 – 4-20 mA output

The device leaves the factory with the 4-20 mA electrical standard and with the pressure unit configured according to the selected model (see **Table 01**). Any changes in the pressure unit configuration readjust the values of the transmission limits to the device operating limits.

# 6 USB INTERFACE

The USB interface is used for CONFIGURING or MONITORING the device.

For CONFIGURATION, you must use the **NXperience** software to create, view, save, and open configurations from the device or files on your computer. The feature to save and open configurations in files makes it possible to transfer configurations between devices and make backup copies.

NXperience allows you to update the NP785 Ultra Low Differential Pressure Transmitter firmware (internal software) via USB interface.

For MONITORING, any supervision (SCADA) or laboratory software that supports Modbus RTU communication over a serial communication port can be used. When connected to a computer USB port, **NP785 Ultra Low Differential Pressure Transmitter** is recognized as a conventional serial port (COM x). Use **NXperience** or refer to the Device Manager on Windows Control Panel to identify the COM port assigned to the device.

Refer to the Modbus memory mapping in the device communication manual and its supervision software documentation to perform MONITORING. Follow the procedure below to use the device USB communication:

- Download **NXperience** from our website and install it on your computer (see <u>NXperience Software</u> chapter). The USB drivers required for communication will be installed along with the software.
- Connect the USB cable between the device and the computer. The device does not need a power supply. The USB will provide enough power for the communication operation (other device functions may not operate).
- Run NXperience, configure the communication and start the device recognition.

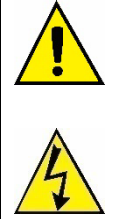

The USB interface IS NOT ISOLATED from retransmission output and alarm output. Its purpose is temporary use during CONFIGURATION and MONITORING periods. For the safety of people and device, it should only be used with the device fully disconnected from the external power supply input.

In any other situation, the USB interface use is possible, but requires a careful analysis by the person responsible for its installation.

For MONITORING for long periods and with inputs and outputs connected, it is recommended to use the RS485, available or optional in most of our device.

# 7 SERIAL COMMUNICATION

NP785 Ultra Low Differential Pressure Transmitter can be recognized on an RS485 network with Modbus RTU protocol as a slave device. All the configurable parameters of the device can be read and/or written via serial communication.

The device supports writing in Broadcast mode, using the slave address Modbus  $\mathbf{0}.$ 

The available Modbus commands are as follows:

- 03 Read Holding Register
- 05 Write Single Coil
- 06 Write Single Register
- 16 Write Multiple Register

# 7.1 REGISTERS TABLE

| Address | Register         | Description                                             | Туре | Minimum               | Maximum            | Decimal                 |  |  |  |  |  |
|---------|------------------|---------------------------------------------------------|------|-----------------------|--------------------|-------------------------|--|--|--|--|--|
| 0       | HR_PRESS         | Differential pressure                                   | PO   | Depends on model a    | nd unit of measure |                         |  |  |  |  |  |
| 1       | HR_PRESS_H       | value                                                   | RU   | selected <sup>1</sup> |                    | mbar: 3 decimal places  |  |  |  |  |  |
| 2       | HR_PRESS_MIN     | Minimum differential                                    | PO   | Depends on model a    | nd unit of measure | mpsi: 2 decimal places  |  |  |  |  |  |
| 3       | HR_PRESS_MIN_H   | pressure value                                          | ĸu   | selected <sup>1</sup> |                    | mmH20: 2 decimal places |  |  |  |  |  |
| 4       | HR_PRESS_MAX     | Maximum differential                                    | PO   | Depends on model a    | nd unit of measure | Pa: 1 decimal place     |  |  |  |  |  |
| 5       | HR_PRESS_MAX_H   | pressure value                                          | ĸu   | selected1             |                    |                         |  |  |  |  |  |
| 6       | HR_F_PRESS       | Floating point                                          |      | Depends on model a    | nd unit of measure |                         |  |  |  |  |  |
| 7       | HR_F_PRESS_H     | differential pressure<br>value <sup>2</sup>             | RO   | selected <sup>1</sup> |                    |                         |  |  |  |  |  |
| 8       | HR_F_PRESS_MIN   | Minimum value of                                        |      | Depends on model a    | nd unit of measure |                         |  |  |  |  |  |
| 9       | HR_F_PRESS_MIN_H | differential pressure in<br>floating point <sup>2</sup> | RO   | selected <sup>1</sup> |                    | Does not apply          |  |  |  |  |  |
| 10      | HR_F_PRESS_MAX   | Maximum value of                                        | 50   | Depends on model a    | nd unit of measure |                         |  |  |  |  |  |
| 11      | HR_F_PRESS_MAX_H | differential pressure in<br>floating point <sup>2</sup> | кO   | selected <sup>1</sup> |                    |                         |  |  |  |  |  |

<sup>1</sup> Maximum and minimum values according to Table 01.

<sup>2</sup> The value of the registers should be interpreted as little-indian with byte inversion.

#### Table 5 - Output registers

|         | ANALOG OUTPUT TRANSMISSION REGISTERS |                                      |                                         |                                                                                                    |                      |                            |  |  |  |  |
|---------|--------------------------------------|--------------------------------------|-----------------------------------------|----------------------------------------------------------------------------------------------------|----------------------|----------------------------|--|--|--|--|
| Address | Register                             | Description                          | Туре                                    | Minimum Maximum                                                                                                    |                      | Standard                   |  |  |  |  |
| 100     | HR_SENSOR_TYPE                       | Sensor type                          | RO                                      | $0 \rightarrow 5 \text{ mbar}$<br>$1 \rightarrow 20 \text{ mbar}$<br>$3 \rightarrow 68 \text{ mbar}$<br>$4 \rightarrow 400 \text{ mbar}$<br>$5 \rightarrow 1000 \text{ mbar}$<br>$6 \rightarrow 50 \text{ Pa}$<br>$7 \rightarrow 100 \text{ Pa}$ |                      | Depends on the<br>model    |  |  |  |  |
| 101     | HR_OUT1_TYPE                         | Retransmission output type           | RW                                      | $0 \rightarrow 4 a 20 mA$<br>$1 \rightarrow 0 a 10 V$                                                                                                    |                      | 0                          |  |  |  |  |
| 103     | HR_OUT1_IN_HIGH_LIMIT                | Linner limit of retransmission input | DW/                                     |                                                                                                    |                      | auro coloctod <sup>1</sup> |  |  |  |  |
| 104     | HR_OUT1_IN_HIGH_LIMIT_H              |                                      | RVV                                     | Depends on m                                                                                                    |                      | sure selected              |  |  |  |  |
| 105     | HR_OUT1_IN_LOW_LIMIT                 | Lower limit of retransmission input  |                                         | Donondo on m                                                                                                    | adal and unit of mar | auro coloctod <sup>1</sup> |  |  |  |  |
| 106     | HR_OUT1_IN_LOW_LIMIT_H               |                                      |                                         | Depends on m                                                                                                    |                      |                            |  |  |  |  |
| 107     | HR_OUT1_ERR                          | Error value                          | RW                                      | $0 \rightarrow \text{Low error}$<br>$1 \rightarrow \text{High error}$<br>$2 \rightarrow \text{Low/high error}^2$                                                                                                    |                      | 0                          |  |  |  |  |
| 108     | HR_OUT1_HIGH_LIMIT                   | Detronomicaion unnor limit           | PO                                      |                                                                                                    |                      | auro coloctodi             |  |  |  |  |
| 109     | HR_OUT1_HIGH_LIMIT_H                 |                                      | RO Depends on model and unit of measure |                                                                                                    |                      |                            |  |  |  |  |
| 110     | HR_OUT1_LOW_LIMIT                    | Potronomission lower limit           | PO                                      | Doponds on m                                                                                                    | adal and unit of mar |                            |  |  |  |  |
| 111     | HR_OUT1_LOW_LIMIT_H                  |                                      | κυ                                      | Depends on model and unit of measures                                                                                                    |                      |                            |  |  |  |  |

<sup>1</sup> Maximum and minimum values according to Table 01.

<sup>2</sup> Output behavior in case of error according to Table 04.

Table 6 – Analog output transmission registers

|         | FILTER AND UNITY SYSTEM REGISTERS |                                          |      |                                                                                                    |                                        |          |  |  |  |  |  |
|---------|-----------------------------------|------------------------------------------|------|----------------------------------------------------------------------------------------------------|----------------------------------------|----------|--|--|--|--|--|
| Address | Register                          | Description                              | Туре | Minimum                                                                                                    | Maximum                                | Standard |  |  |  |  |  |
| 113     | HR_PRESS_FLTR                     | Filter for differential pressure reading | RW   | 0                                                                                                    | 300                                    | 0        |  |  |  |  |  |
| 115     | HR_UNIT_SYSTEM                    | Unit configuration                       | RW   | $ \begin{array}{c} 0 \rightarrow \\ 1 \rightarrow \\ 2 \rightarrow \\ 3 \rightarrow n \\ 4 - \end{array} $ | mbar<br>mpsi<br>inH2O<br>nmH2O<br>→ Pa | 0        |  |  |  |  |  |

Table 7 – Filter and unity system registers

|         | ALARM OUTPUT REGISTERS |                                                             |                                                    |                                                                                                    |                        |                     |  |  |  |  |
|---------|------------------------|-------------------------------------------------------------|----------------------------------------------------|----------------------------------------------------------------------------------------------------|------------------------|---------------------|--|--|--|--|
| Address | Registers              | Description                                                 | Туре                                               | Minimum Maximum                                                                                                    |                        | Standard            |  |  |  |  |
| 178     | HR_A1FU                | Alarm type                                                  | RW                                                 | $0 \rightarrow Off$<br>$1 \rightarrow Sensor error$<br>$2 \rightarrow Below Setpoint$<br>$3 \rightarrow Above Setpoint$<br>$4 \rightarrow Inside range$<br>$5 \rightarrow Out-of-range$ |                        | 0                   |  |  |  |  |
| 179     | HR_A1SPHI_IN           | Alarm High setpoint for input                               | RW                                                 | Depends on model a                                                                                                    | and unit of measure se | lected <sup>1</sup> |  |  |  |  |
| 180     | HR_A1SPHI_IN_H         |                                                             |                                                    |                                                                                                    |                        |                     |  |  |  |  |
| 181     | HR_A1SPLO_IN           | Alarm Low setopint for input                                | DW/                                                | Depende en model and unit of measure colocted                                                                                                    |                        |                     |  |  |  |  |
| 182     | HR_A1SPLO_IN_H         |                                                             | 1.00                                               | Depends on model a                                                                                                    |                        |                     |  |  |  |  |
| 183     | HR_A1BL                | Alarm blocking                                              | RW                                                 | 0                                                                                                    | 1                      | 0                   |  |  |  |  |
| 184     | HR_A1HY_IN             | Alarm hystoresis input                                      | RW                                                 | 0                                                                                                    | 20 % of the            | 0                   |  |  |  |  |
| 185     | HR_A1HY_IN_HI          |                                                             | 1.00                                               | 0                                                                                                    | maximum value1         | Ŭ                   |  |  |  |  |
| 186     | HR_A1HY                | Alarm hysteresis                                            | RO                                                 | 0                                                                                                    | 20 % of the            | 0                   |  |  |  |  |
| 187     | HR_A1HY_H              | Adminiyotoroolo                                             | No                                                 | 0                                                                                                    | maximum value1         | Ŭ                   |  |  |  |  |
| 188     | HR_A1T1                | Alarm ON time                                               | RW                                                 | 0                                                                                                    | 6500                   | 0                   |  |  |  |  |
| 189     | HR_A1T2                | Alarm OFF time                                              | RW                                                 | 0                                                                                                    | 6500                   | 0                   |  |  |  |  |
| 190     | HR_A1IERR              | Defines alarm status in case of sensor failure              | RW                                                 | 0                                                                                                    | 1                      | 0                   |  |  |  |  |
| 191     | HR_A1SPHI              |                                                             |                                                    | Durada                                                                                                    |                        |                     |  |  |  |  |
| 192     | HR_A1SPHI_H            | Alarm High Setpoint RO Depends on model and unit of measure |                                                    |                                                                                                    | sure selected'         |                     |  |  |  |  |
| 193     | HR_A1SPLO              | Alorm Low Saturaint                                         | DO                                                 | Dependence                                                                                                    | nodal and unit of      | ouro coloctod1      |  |  |  |  |
| 194     | HR_A1SPLO_H            |                                                             | w Setpoint RO Depends on model and unit of measure |                                                                                                    |                        |                     |  |  |  |  |

<sup>1</sup> Maximum and minimum values according to **Table 01**.

Table 8 – Alarm output registers

| MODBUS RS485 COMMUNICATION PORT CONFIGURATION REGISTERS |          |               |      |                                                                                                    |                 |   |  |  |  |
|---------------------------------------------------------|----------|---------------|------|----------------------------------------------------------------------------------------------------|-----------------|---|--|--|--|
| Address                                                 | Register | Description   | Туре | Minimum                                                                                                    | Minimum Maximum |   |  |  |  |
| 137                                                     | HR_BAUD  | Baud Rate     | RW   | $\begin{array}{c} 0 \to 1200 \\ 1 \to 2400 \\ 2 \to 4800 \\ 3 \to 9600 \\ 4 \to 19200 \\ 5 \to 38400 \\ 6 \to 57600 \\ 7 \to 115200 \end{array}$ |                 | 4 |  |  |  |
| 138                                                     | HR_PRTY  | Parity        | RW   | $0 \rightarrow No parity$<br>$1 \rightarrow Odd parity$<br>$2 \rightarrow Even parity$                                                           |                 | 0 |  |  |  |
| 139                                                     | HR_ADDR  | Slave Address | RW   | 1                                                                                                    | 247             | 1 |  |  |  |

 Table 9 – Modbus RS485 communication port configuration registers

|         | OFFSET REGISTERS   |                                           |      |                    |                            |                 |  |  |  |  |  |
|---------|--------------------|-------------------------------------------|------|--------------------|----------------------------|-----------------|--|--|--|--|--|
| Address | Registers          | Description                               | Туре | Minimum            | Maximum                    | Standard        |  |  |  |  |  |
| 142     | HR_F_OFFSET_IN     | Input for differential pressure offset in |      | 20 % of the        | + 20 % of the              |                 |  |  |  |  |  |
| 143     | HR_F_OFFSET_IN_HI  | floating point                            | RW   | value <sup>1</sup> | maximum value <sup>1</sup> | 0               |  |  |  |  |  |
| 144     | HR_F_OFFSET        | Differential pressure offset in floating  |      | 20 % of the        | + 20 % of the              | â               |  |  |  |  |  |
| 145     | HR_F_OFFSET_H      | point                                     | RU   | value <sup>1</sup> | maximum value1             | U               |  |  |  |  |  |
| 147     | HR_AZ_CLEAR_OFFSET | Sets the Autozero action on Offset        | RW   | 0                  | 1                          | 0               |  |  |  |  |  |
| 148     | HR_FORCE_ZERO      | Runs Auto-Zero function                   | RW   | 0                  | 1                          | 0               |  |  |  |  |  |
| 149     | HR_PRESSURE_ZERO   |                                           |      | -20 % of the       | +20 % of the               |                 |  |  |  |  |  |
| 150     | HR_PRESSURE_ZERO_H | Auto-Zero value                           | RO   | minimum<br>value¹  | maximum value <sup>1</sup> | Factory default |  |  |  |  |  |

<sup>1</sup> Maximum and minimum values according to Table 01.

#### Table 10 – Offset registers

|         | FORCE AND MINIMUM AND MAXIMUM REGISTERS |                                                |      |                   |              |                |             |
|---------|-----------------------------------------|------------------------------------------------|------|-------------------|--------------|----------------|-------------|
| Address | Register                                | Description                                    | Туре | Minimum           | Max          | imum           | Standard    |
| 152     | HR_OUT1_FORCE_ENAB                      | Enables you to force the exit                  | RW   | 0                 |              | 1              | 0           |
| 153     | HR_OUT1_FORCE_VAL                       | Forced value for output                        | RW   | 0.00 V<br>3.60 mA | 10.<br>21.0  | .00 V<br>)0 mA | 0           |
| 154     | HR_A1_FORCE_ENAB                        | Enables you to force the alarm                 | RW   | 0                 |              | 1              | 0           |
| 155     | HR_A1_STATE                             | Changes the alarm status                       | RW   | 0                 |              | 1              | 0           |
| 156     | HR_FORCE_IN_PRESS                       | Enables you to force the differential pressure | RW   | 0                 |              | 1              | 0           |
| 157     | HR_FORCE_PRESS                          | Input for the differential pressure value      | D\W  | Donondo on m      |              | t of modelin   | a aplacted1 |
| 158     | HR_FORCE_PRESS_HIGH                     | that was forced                                | RVV  | Depends on n      |              | t of measure   | e selecteu  |
| 159     | HR_FORCE_PRESS                          | Differential pressure value that was           | PO   | Donondo on m      | adal and uni | t of moosur    | a aplantad1 |
| 160     | HR_FORCE_PRESS_HIGH                     | forced                                         | ΝŪ   | Depends on h      |              | t of measure   | 5 50100100  |
| 161     | HR_RESET_MIN_MAX                        | Reset of all min and max                       | RW   | 0                 | 1            |                | 0           |

<sup>1</sup> Maximum and minimum values according to Table 01.

#### Table 11 - Force and minimum and maximum registers

|         | DEVICE TAG REGISTERS |                    |      |       |             |             |
|---------|----------------------|--------------------|------|-------|-------------|-------------|
| Address | Register             | Description        | Туре |       |             |             |
| 166     | HR_PRODUCT_TAG01     |                    | RW   | ASCII | CARACTER 2  | CARACTER 1  |
| 167     | HR_PRODUCT_TAG02     |                    | RW   | ASCII | CARACTER 4  | CARACTER 3  |
| 168     | HR_PRODUCT_TAG03     |                    | RW   | ASCII | CARACTER 6  | CARACTER 5  |
| 169     | HR_PRODUCT_TAG04     |                    | RW   | ASCII | CARACTER 8  | CARACTER 7  |
| 170     | HR_PRODUCT_TAG05     | Device name string | RW   | ASCII | CARACTER 10 | CARACTER 9  |
| 171     | HR_PRODUCT_TAG06     |                    | RW   | ASCII | CARACTER 12 | CARACTER 11 |
| 172     | HR_PRODUCT_TAG07     |                    | RW   | ASCII | CARACTER 14 | CARACTER 13 |
| 173     | HR_PRODUCT_TAG08     |                    | RW   | ASCII | CARACTER 16 | CARACTER 15 |
| 174     | HR_PRODUCT_TAG09     |                    | RW   | ASCII | CARACTER 18 | CARACTER 17 |
| 175     | HR_PRODUCT_TAG10     |                    | RW   | ASCII | CARACTER 20 | CARACTER 19 |

#### Table 12 - Device tag registers

The registers 103 to 106, 123 to 126, 157 and 158 must be used by the user to enter the values of their respective parameters. If they are within limits, the device will automatically pass these values to registers 108 to 111, 132 to 135, 159 and 160, which show the values considered during the operation. In case of extrapolation of limits, this condition will be signaled in register 343 (HR\_DIAGNOSE03).

For 32-bit data, the two registers that compose them must be read and/or written for the values to be updated.

|         | DIAGNOSTIC REGISTERS |                                    |      |     |
|---------|----------------------|------------------------------------|------|-----|
| Address | Register             | Description                        | Туре | Bit |
|         |                      | Unit configuration error           |      | 0   |
|         |                      | Overload detection at alarm output |      | 1   |
| 341     | HR_DIAGNOSE01        | Forced alarm status                | RO   | 3   |
|         |                      | Alarm status                       |      | 5   |
|         |                      | Alarm forcing is enabled           |      | 10  |

|     |               | Forcing the exit is enabled                            |    | 12 |
|-----|---------------|--------------------------------------------------------|----|----|
| 342 | HR_DIAGNOSE02 | Differential pressure sensor error                     | RO | 0  |
|     |               | The input of retransmission limits is out of range     |    | 1  |
| 343 | HR_DIAGNOSE03 | Alarm setpoint input is out of range                   | RO | 3  |
|     |               | Pressure forcing value input is out of range           |    | 6  |
| 244 |               | Indicates that the lower range limit has been exceeded | DO | 1  |
| 344 | HR_DIAGNOSE04 | Indicates that the upper range limit has been exceeded | ĸŬ | 2  |

Table 13 – Diagnostic registers

|         | LIMIT REGISTERS       |               |      |                       |                     |
|---------|-----------------------|---------------|------|-----------------------|---------------------|
| Address | Register              | Description   | Туре | Minimum               | Maximum             |
| 359     | HR_PRESS_HIGH_LIMIT   | Maximum limit | RO   | Depends on model a    | and unit of measure |
| 360     | HR_PRESS_HIGH_LIMIT_H |               | RO   | selected <sup>1</sup> |                     |
| 361     | HR_PRESS_LOW_LIMIT    | Minimum limit | RO   | Depends on model a    | and unit of measure |
| 362     | HR_PRESS_LOW_LIMIT_H  |               | RO   | selected <sup>1</sup> |                     |

<sup>1</sup> Maximum and minimum values according to **Table 01**.

Table 14 – Limit registers

# 8 NXPERIENCE SOFTWARE

NXperience software is the leading configuration, data download and analysis tool for NP785 Ultra Low Differential Pressure Transmitter. It allows you to explore all the device features by communicating via the USB interface.

This manual describes the software generic features. For instructions about device configuration, check the specific operating manual. The software and its manual can be downloaded from our website <u>www.novusautomation.com</u>, in the Downloads Area.

# 8.1 INSTALLING NXPERIENCE

To install NXperience, just execute the NXperienceSetup.exe file, available from our website.

# 8.2 RUNNING NXPERIENCE

When opening NXperience software, the home screen is displayed:

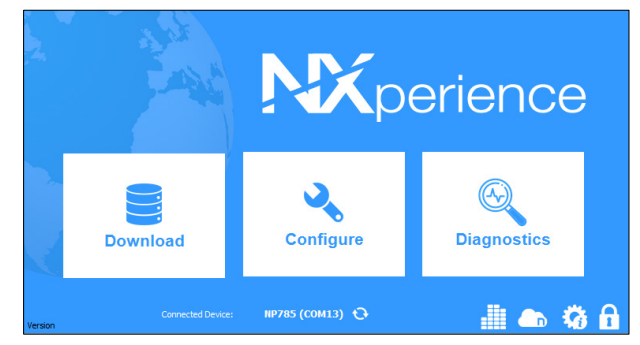

Figure 9 - NXperience home screen

To communicate with the software, you must connect the NP785 Ultra Low Differential Pressure Transmitter to the computer and with the previously installed USB drivers.

Then you can click on Configure or Diagnostic. The Download option is not available for this device model.

The first time you read a device, you must select the device to be connected. Simply double click on the desired device or, once it is selected, click on the **Ok** button. This device will be adopted as the default option for the next times the software performs the communication process.

|                              | Select | Device |
|------------------------------|--------|--------|
| NP785 (COM19)<br>NOVUS Cloud |        |        |
| Ok                           |        | Back   |

Figure 10 - Select Device screen

# 8.3 CONFIGURING WITH NXPERIENCE

To configure the device, it must be connected to a USB port on the computer. When clicking on the **Configure** button, the following screen will be displayed:

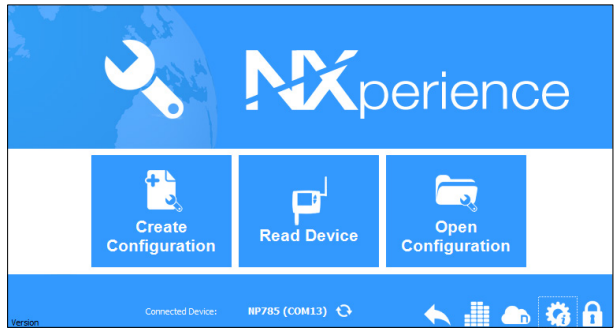

Figure 11 - Configuring the device screen

The **Create Configuration** button creates a configuration from scratch, without needing the device. This configuration can be saved in a file for future use or can be recorded to a connected device.

The Open Configuration button reads a configuration file already created.

The **Read Device** button reads the current device configuration. When selecting this option, all features available for configuration will be displayed, as shown in **Figure 12**:

| NOVUS<br>General                                                                                                    | NP78<br>Device in Standard Mo                                              | <b>5</b> |
|----------------------------------------------------------------------------------------------------|----------------------------------------------------------------------------|----------|
| Information         Device Tag:       NP785         Serial Number.         Firmware Version:         Model:       NP785-05         Sensor:       ± 5 mbar | Serial Interface<br>odbus Address: 1<br>aud rate: 19200 •<br>arity: None • |          |

Figure 12 - Configuration screen

General: On this tab you can assign an identification name to the device and define the configuration parameters for the serial interface. Additionally, the device model, serial number, firmware version and the maximum and minimum pressure range of the sensor can be identified.

**Use Input:** On this tab you can select the system of measures to be used by the device, in addition to configuring the Offset and digital filter for the pressure sensor input.

Output: On this tab you can configure the transmission analog output and the alarm output.

**Finalization:** On this tab you can send the configuration to the device, save the configurations in a file, update the device firmware, and configure a password to protect the device.

Back: Returns to NXperience home screen.

### 8.3.1 GENERAL PARAMETERS

By clicking on the

icon, you can view information of the device being configured and the serial interface configuration parameters.

| ∏୦♥ଧ<br><sub>General</sub> | 5                                                                                 |                               |                                                    | NP785<br>Device in Standard Mode |
|----------------------------|-----------------------------------------------------------------------------------|-------------------------------|----------------------------------------------------|----------------------------------|
|                            | Inform<br>Device Tag:<br>Serial Number.<br>Firmware Version:<br>Model:<br>Sensor: | NP785<br>NP785-05<br>± 5 mbar | Serial<br>Modbus Address:<br>Baud rate:<br>Parity: | Interface                        |

#### Figure 13 - General screen

In the **Device Tag** parameter, you can assign a name to the device to be configured. This helps to make it easily identifiable within a network with multiple devices. **Serial Number**, **Firmware Version** and **Model** are non-editable parameters that are read by the software directly from the device. For **NP785 Ultra Low Differential Pressure Transmitter** to be recognized on a Modbus network, you must assign a unique **Modbus** Address on the network and configure the communication **Baud Rate** and **Parity**.

### 8.3.2 INPUT PARAMETERS

By clicking on the C icon, you can configure the pressure sensor input.

| NOVUS<br>Input |                                                             | NP785<br>Device in Standard Mode |
|----------------|-------------------------------------------------------------|----------------------------------|
|                | General                                                     |                                  |
|                | Unit<br>mbar                                                |                                  |
|                | Pressure:<br>-0,001 mbar                                    |                                  |
|                | Sensor:<br>± 5 mbar                                         |                                  |
|                | Differential Pressure                                       |                                  |
|                | Offset: 0,000 mbar                                          |                                  |
|                | Filter:                                                     |                                  |
|                | Resets the Offset when<br>performing the Auto-Zero function |                                  |
|                | Automatic Zero                                              |                                  |

Figure 14 - Input configuration screen

In the Unit parameter, you can select the unit mbar, mpsi, inH2O, mmH2O or pascal. By factory default, the device is configured as mbar.

The **Pressure** parameter informs the differential pressure of the device when the window is opened. You can click the 🖸 button to update this value.

The device also provides Offset and Filter settings. This allows you to make small corrections to the sensor readings and change its response speed.

The Automatic Zero feature, on the other hand, makes it possible to automatically adjust the offset. To adjust the value, you must make sure that the pressure inputs are depressurized and click Automatic Zero. If the option "Resets Offset when performing Auto-Zero function" has been enabled, the device will reset the offset whenever it performs the Auto-Zero function. If this option is disabled, the device will correct the sensor reading error, keeping the configured Offset value.

If the pressure read by the sensor is 0, for example, and the Offset has been set to 2, using the **Automatic Zero** function without resetting the Offset means that the output will remain at 2. If you select the option to reset the Offset to zero, the output will remain at 0.

By clicking on the () icon, you can configure the transmission analog output and the alarm output.

# 8.3.3 OUTPUT PARAMETERS

|   | Analog Output |              | Output                  |
|---|---------------|--------------|-------------------------|
|   |               | Measurement: | Differential Pressure 🗸 |
| 2 | Output        | Mode:        | 0-10 V 🗸                |
|   | Alarm         | Lower Limit: | -5,000 mbar Min: -5,00  |
|   |               | Upper Limit: | 5,000 mbar Max 5,000    |
|   | Alarm         | Error Mode:  | Low 👻                   |

Figure 15 - Output configuration screen

#### 8.3.3.1 RETRANSMISSION OUTPUT CONFIGURATION

|              | Output                  |
|--------------|-------------------------|
| Measurement: | Differential Pressure 🗸 |
| Mode:        | 4-20 mA ▼               |
| Low Limit:   | -5,000 mbar Min: -5,000 |
| High Limit:  | 5,000 mbar Max: 5,000   |
| Error Mode:  | Low 👻                   |
|              |                         |

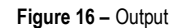

The Measurement parameter allows you to read the differential pressure magnitude.

The analog output **Mode** allows you to select the electrical standard to be used for transmission: 0-10 V or 4-20 mA. The electrical signal of the output will be proportional to the selected magnitude, respecting the values configured in the Lower Limit and Upper Limit parameters.

In case of a sensor failure, the quantity to be transmitted by the analog output will enter the Error Mode. For the error condition, you must select the High, Low or Low-High status (see Table 04).

#### 8.3.3.2 ALARM OUTPUT CONFIGURATION

To select the alarm output to be configured, you must click on the Alarm button and enable it by sliding it to the right.

|                   | Alarm                    |
|-------------------|--------------------------|
| Measurement:      | Differential Pressure    |
| Mode:             | Outside the Range (-LH-) |
| Lower Limit:      | 0,000 mbar               |
| Upper Limit:      | 0,000 mbar               |
| Hysteresis:       | 0,000 mbar               |
| Time ON:          | 0 s                      |
| Time OFF:         | 0 s                      |
| Error Condition:  | Enabled                  |
| Initial blocking: | Enabled                  |

Figure 17 – Alarm

The alarm output may be timed by the Time On and Time Off parameters.

If the device is configured in the Value Lower than SPLo, Value Higher than SPHi, Inside the Range or Outside the Range modes, the Error Condition parameter allows you to configure a safe status of the alarm output in case of sensor failure. Thus, the output will be on or off depending on the value set in this parameter.

**Upper Limit** and **Lower Limit** are the differential pressure values that act as alarm activation conditions that, together with the **Hysteresis**, define the barrier to be exceeded so that the channel exits the alarm situation. For more information about the alarm configuration, see <u>Alarm</u> <u>Configuration</u> section.

## 8.3.4 FINALIZATION

By clicking on the password to protect it.

icon, you can send the configuration to the device, save the configurations in a file, update the firmware, and configure a

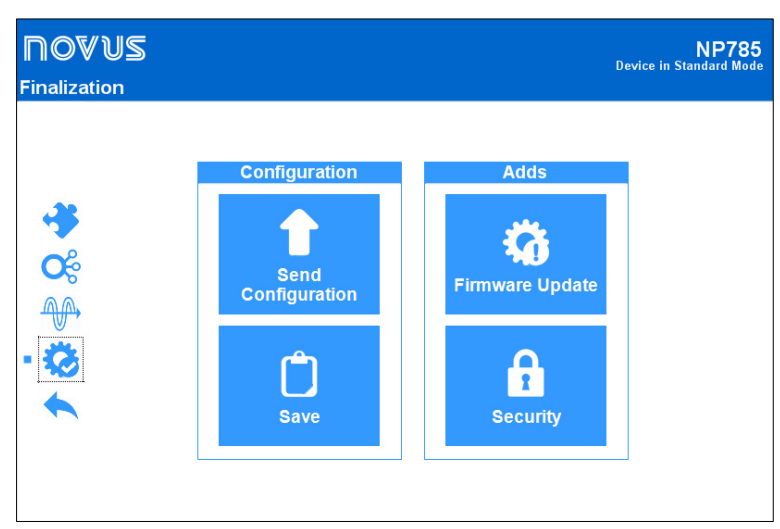

Figure 18 – Finalization parameters

### 8.3.5 DIAGNOSTICS

To access this feature, you must connect the device to the USB port and select the Diagnostics option from the NXperience home screen.

Thus, it is possible to analyze the operation of the device by forcing the pressure readings. The forcing can be performed either on the sensor reading or directly on the output.

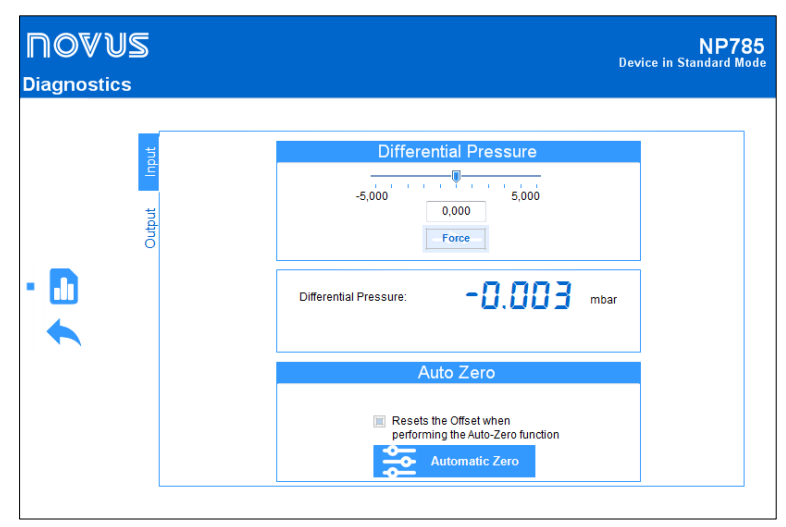

Figure 19 – Diagnostics parameters

In the input diagnosis you can view the instantaneous value of the differential pressure and force a value for it. To force a value, you must type the desired value in the field or slide the slider to the desired value within the pressure range of the model. Then press the **Force** button.

In the Auto-Zero section, you can reset the Offset or enable the Auto-Zero function. Both features have been explained in detail in <u>Input</u> Parameters section.

In output diagnostics, on the other hand, you can monitor the value of the analog output in real time or force a value. This interface depends on the type of analog output configured (0-10 V or 4-20 mA) and will be adjusted automatically.

| <b>DOVUS</b><br>Diagnostics | NP785<br>Device in Standard Mode                                                           |
|-----------------------------|--------------------------------------------------------------------------------------------|
| <ul> <li>Cuput</li> </ul>   | Analog Output<br>Mode: 0-10 V<br>Error<br>Min<br>0 V<br>Output Voltage: 5,00<br>V<br>Force |
|                             | Alarm Output                                                                               |

Figure 20 – Output Diagnostics

To force a value at a transmission analog output, use the slider or type de desired value directly into the edit field and then press the button

From this moment, NP785 Ultra Low Differential Pressure Transmitter will force the adjusted value into the transmission output and the button used to perform the forcing will change to Release. If pressed again, the forced value will no longer be applied to the output.

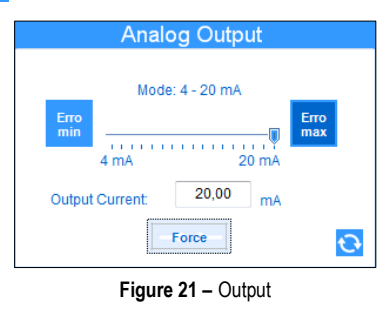

For each analog output you can force the transmission of an error value by means of the min and mode (0-10 V or 4-20 mA) configured for each output.

The alarm output allows you to force an on and off condition. In some cases, an alarm output may be on due to an alarm condition. Thus, it may be desirable to force the status off to identify some fault in the wiring or device configuration.

The images below show the alarm output forcing interface in the three possible conditions: No forcing, forcing on status, and forcing off status.

| Alarm    | Output    |
|----------|-----------|
| Off      |           |
| Turns On | Turns Off |

Figure 22 - Alarm output without forcing

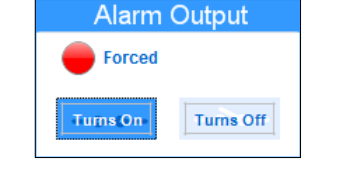

Figure 23 - Alarm output with forcing on status

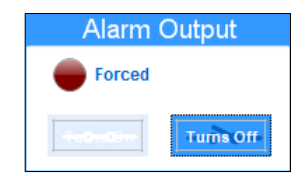

Figure 24 - Alarm output with forcing off status

# 9 TECHNICAL SPECIFICATION

|                                                                                                    | NP785-50PA<br>MODEL                                                                                                    | NP785-100PA<br>MODEL                  | NP785-05<br>MODEL                     | NP785-20<br>MODEL                   | NP785-68<br>MODEL                   | NP785-400<br>MODEL                  | NP785-1000<br>MODEL                 |  |
|----------------------------------------------------------------------------------------------------|----------------------------------------------------------------------------------------------------|---------------------------------------|---------------------------------------|-------------------------------------|-------------------------------------|-------------------------------------|-------------------------------------|--|
| Measurement Range                                                                                       | -50 to 50 Pa                                                                                                    | -100 to 100 Pa                        | -5 to 5 mbar                          | -20 to 20 mbar                      | -68 to 68 mbar                      | -400 to 400 mbar                    | -1000 to 1000<br>mbar               |  |
| Proof Pressure*                                                                                         | 68 mbar                                                                                                    | 68 mbar                               | 100 mbar                              | 300 mbar                            | 136 mbar                            | 800 mbar                            | 2000 mbar                           |  |
| Burst Pressure                                                                                          | 200 mbar                                                                                                    | 200 mbar                              | 200 mbar                              | 400 mbar                            | 2000 mbar                           | 4000 mbar                           | 4000 mbar                           |  |
| Line Pressure**                                                                                         | 68 mbar                                                                                                    | 68 mbar                               | 100 mbar                              | 300 mbar                            | 136 mbar                            | 800 mbar                            | 2000 mbar                           |  |
| Accuracy (RSS,<br>includes linearity,<br>hysteresis, and<br>repeatability)                              | 1.5 % of maximum range F.S.***                                                                                                    | 1 % of maximum range F.S.             | 1 % of<br>maximum<br>range F.S.       | 0.5 % of maximum range F.S.         | 1 % of<br>maximum<br>range F.S.     | 0.5 % of<br>maximum range<br>F.S.   | 0.5 % of<br>maximum<br>range F.S.   |  |
| Total error (RSS,<br>includes linearity,<br>hysteresis,<br>repeatability, and<br>temperature variation) | < ± 3.1 % of maximum range F.S.                                                                                                    | < ± 1.6 % of<br>maximum range<br>F.S. | < ± 1.5 % of<br>maximum<br>range F.S. | < ± 1 % of<br>maximum range<br>F.S. | < ± 2 % of<br>maximum<br>range F.S. | < ± 1 % of<br>maximum range<br>F.S. | < ± 1 % of<br>maximum<br>range F.S. |  |
| Mounting Position<br>Influence                                                                          | < $\pm$ 0.03 % of maximum range. Can be corrected by adjusting the zero.                                                                                                    |                                       |                                       |                                     |                                     |                                     |                                     |  |
| Supply Voltage<br>Influence                                                                             | < 0.001 % F.S. / V                                                                                                    |                                       |                                       |                                     |                                     |                                     |                                     |  |
| Zero Setting                                                                                            | ±10 % of maximum range. Can be done through software or Auto-Zero key.                                                                                                    |                                       |                                       |                                     |                                     |                                     |                                     |  |
| Effective Sensor                                                                                        | 0.005 % F.S.                                                                                                    | 0.002 % F.S.                          | 0.008 % F.S.                          | 0.008 % F.S.                        | 0.032 % F.S.                        | 0.013 % F.S.                        | 0.01 % F.S.                         |  |
| Resolution                                                                                              | 14.4 bits                                                                                                    | 15.4 bits                             | 13.6 bits                             | 13.6 bits                           | 11.6 bits                           | 12.9 bits                           | 13.4 bits                           |  |
| Digital reading<br>resolution*****                                                                      | 8.6 bits                                                                                                    | 9.6 bits                              | 12 bits                               | 13.6 bits                           | 11.6 bits                           | 12.9 bits                           | 13.4 bits                           |  |
| Start-Up Time                                                                                           |                                                                                                    |                                       | 1                                     | < 2 s                               |                                     |                                     |                                     |  |
| Measurement Update<br>Time                                                                              | <15 ms**** <50 ms**** <15 ms*                                                                                                    |                                       |                                       | S****                               |                                     |                                     |                                     |  |
| Response Time for the<br>RS485                                                                          | < 41ms, reading 125 registers at 115200 bps                                                                                                    |                                       |                                       |                                     |                                     |                                     |                                     |  |
| Response Time for the<br>analog output (0 –<br>95%)                                                     | <55 ms****                                                                                                    |                                       |                                       | <90 ms****                          |                                     | <55 ms****                          |                                     |  |
| Digital Filter                                                                                          |                                                                                                    |                                       | Configurable \                        | ia software. From 0 to 3            | 300s                                |                                     |                                     |  |
| Operation<br>Temperature                                                                                | -20 to 70 °C (-4 to 158 °F)<br>-5 to 65 °C<br>(23 to 149 °F) -20 to 70 °C (-4 to 158 °F)                                                                                                    |                                       |                                       |                                     |                                     |                                     |                                     |  |
| Storage Temperature                                                                                     |                                                                                                    |                                       | -20 to                                | 85 °C (-4 to 185 °F)                |                                     |                                     |                                     |  |
| Alarm Output                                                                                            | <ul> <li>Channel N 30 V / 200 mA type output.</li> <li>Protection against overcurrent &gt; 200 mA.</li> <li>Overcurrent protection reset time: 5 seconds.</li> </ul>                                                       |                                       |                                       |                                     |                                     |                                     |                                     |  |
| Power Supply Voltage                                                                                    | <ul> <li>Power supply through PWR terminals: 12 Vdc to 30 Vdc.</li> <li>Power supply through the USB cable: 4.75 Vdc to 5.25 Vdc.</li> <li>Internal protection against power supply voltage polarity inversion.</li> </ul> |                                       |                                       |                                     |                                     |                                     |                                     |  |
| Supply Current                                                                                          | < 45 mA ± 10 % @ 24                                                                                                    | < 45 mA ± 10 % @ 24 Vdc               |                                       |                                     |                                     |                                     |                                     |  |
| Input                                                                                                   | 02 inputs for connecting 4 or 6 mm internal diameter pneumatic hose.                                                                                                    |                                       |                                       |                                     |                                     |                                     |                                     |  |
| Output                                                                                                  | It can be independently configured to operate with 0-10 V or 4-20 mA signals.   O-10 V: Maximum current: 2 mA. Resolution: 0.003 V.  4-20 mA: Maximum Load: 500 R. Resolution: 0.006 mA.                                   |                                       |                                       |                                     |                                     |                                     |                                     |  |
| Protection Index                                                                                        | IP20                                                                                                    |                                       |                                       |                                     |                                     |                                     |                                     |  |
| Wetted Parts                                                                                            | Materials include silicon                                                                                                    | e, glass, RTV, gold, alu              | iminum, copper, ni                    | ckel, palladium, epoxy,             | stainless steel, an                 | d plastic.                          |                                     |  |
| Housing<br>Electromagnetic                                                                              | ABS + PC                                                                                                    |                                       |                                       |                                     |                                     |                                     |                                     |  |
| Compatibility                                                                                           | EN/IEC 61326-1<br>Software configurator fo                                                                                                    | r Windows 10 8/81 (                   | 32 and 64 bite) 7                     | Vista and XP                        |                                     |                                     |                                     |  |
| NXperience                                                                                              | Menus in Portuguese, S                                                                                                    | panish, French, and Er                | nglish.                               | יושנמ מווע אד.                      |                                     |                                     |                                     |  |
| Certifications                                                                                          | CE Mark<br>This is a Class A produ                                                                                                    | ct. In a domestic enviro              | nment, this produc                    | t may cause radio inter             | ference in which c                  | ase the user may be                 | required to take                    |  |

| adequate measures. |
|--------------------|

\* Proof Pressure: The maximum pressure that the device can be subjected to and still perform within specifications after returning to operating range.

\*\* Line pressure: The maximum pressure that can be applied simultaneously to both pressure ports of the sensor without causing permanent damage and without applying differential pressure.

\*\*\* Full Scale (F.S.): Under reference conditions: Ambient 23 °C ± 3°C, 24 V supply, 250 Ω load. Vertical mounting. Line pressure: 0 mbar when applying Auto-Zero. \*\*\*\* With 0s filter.

\*\*\*\*\* The resolution shown corresponds to the digital values read from registers 0 to 5 and is lower than the sensor resolution due to the limitation of decimal places. The digital values read from registers 6 to 11 have the same resolution as the sensor.

 Table 15 –
 Technical specifications

# 10 WARRANTY

Warranty conditions are available on our website www.novusautomation.com/warranty.